# 大阪障がい者eスポーツ大会「アワハウスカップ」 ぷよぷよeスポーツ マニュアル1

#### レギュレーション

| 使用ソフト    | ぷよぷよ e スポーツ                                                                |          |  |
|----------|----------------------------------------------------------------------------|----------|--|
| プラットフォーム | 家庭用ゲーム機「PlayStation®4(PS4)」「PlayStation®5(PS5)」<br>(ソニー・インタラクティブエンタテインメント) |          |  |
| 大会形式     | トーナメント戦<br>オンライン環境の「1vs1」                                                  |          |  |
|          | 予選:                                                                        | セットなし・2勝 |  |
|          | 準決勝・決勝・3位決定:                                                               | 2セット・2勝  |  |
| 参加資格     | 障がい者手帳をお持ちの方<br>就労移行支援、就労継続支援などの福祉サービス利用者                                  |          |  |

| 試合設定      |       | ゲーム設定       |    |
|-----------|-------|-------------|----|
| ルール:      | ぷよぷよ通 | マージンタイム:    | 96 |
| クイックドロップ: | OFF   | 連鎖しばり:      | なし |
| ブースト:     | OFF   | おじゃまぷよ レート: | 70 |
| ハンデせってい:  | 中辛    | ぷよを消せる個数:   | 4  |

| へやのかぎ:   | かける 「2020」 |  |
|----------|------------|--|
| つうしんそくど: | フィルターしない   |  |
| かんせん:    | 許可する       |  |
| えんしゅつ:   | OFF        |  |
| ゲームレベル:  | 中辛         |  |

| ぷよを消せる個数: | 4 |
|-----------|---|
|           |   |
|           |   |

| 使用キャラクター: | 隠しキャラクター以外 |
|-----------|------------|
|-----------|------------|

#### 大会前日までにインターネット接続診断を行なってください。

#### [注意事項]

- 使用ネットワークは<u>光回線、有線接続</u>を推奨します。
- ネットワーク回線の影響で回線が落ちてしまうことの無いよう、事前のチェックを お願いします。
- 万が一試合中に何かしらのトラブルで試合から離脱してしまった場合はいかなる理由で あっても敗退とします。

通信速度は【ダウンロード】20Mbps以上 【アップロード】20Mbps以上を推奨します。

それ以下の場合、試合進行に影響が出ることが考えられます。 また、シェアプレイをする際には「50Mbps」以上の通信速度を推奨します。

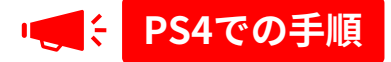

🕨 PSコントロールセンターで「設定」を選択 2 「ネットワーク」を選択

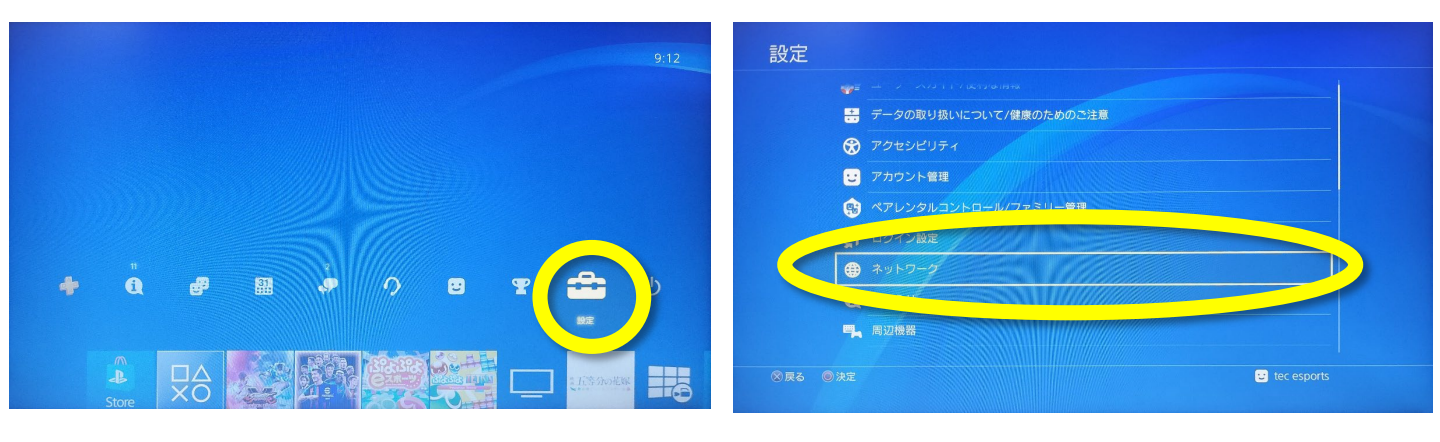

3 「インターネット接続を診断する」を選択

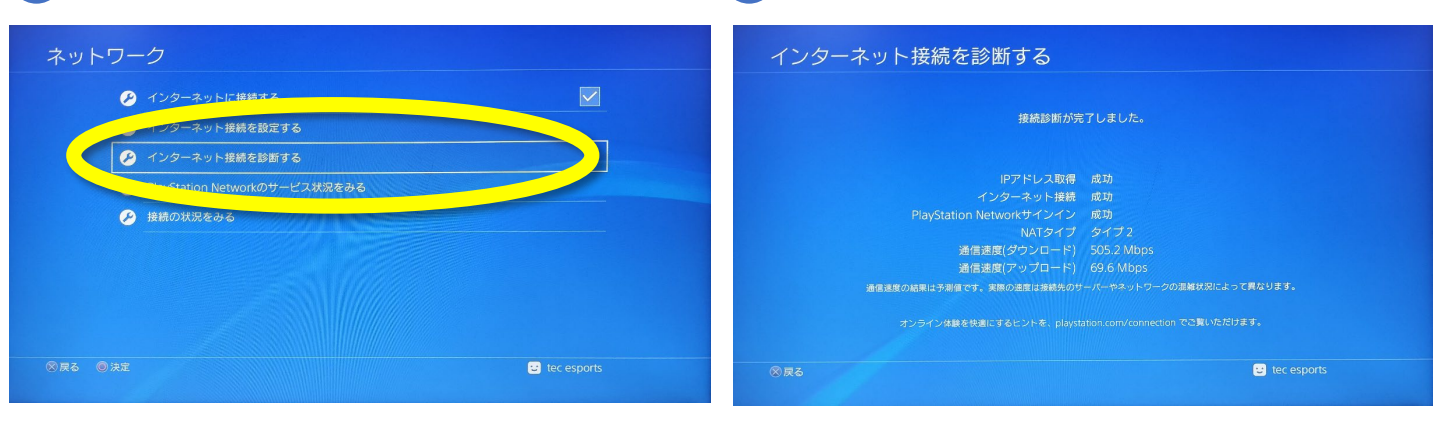

4

接続診断完了

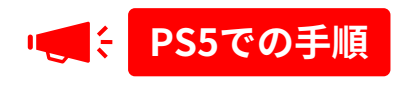

PSコントロールセンターで「ネットワーク」
FSコントロールセンターで「ネットワーク」
「ネットワーク設定」を選択

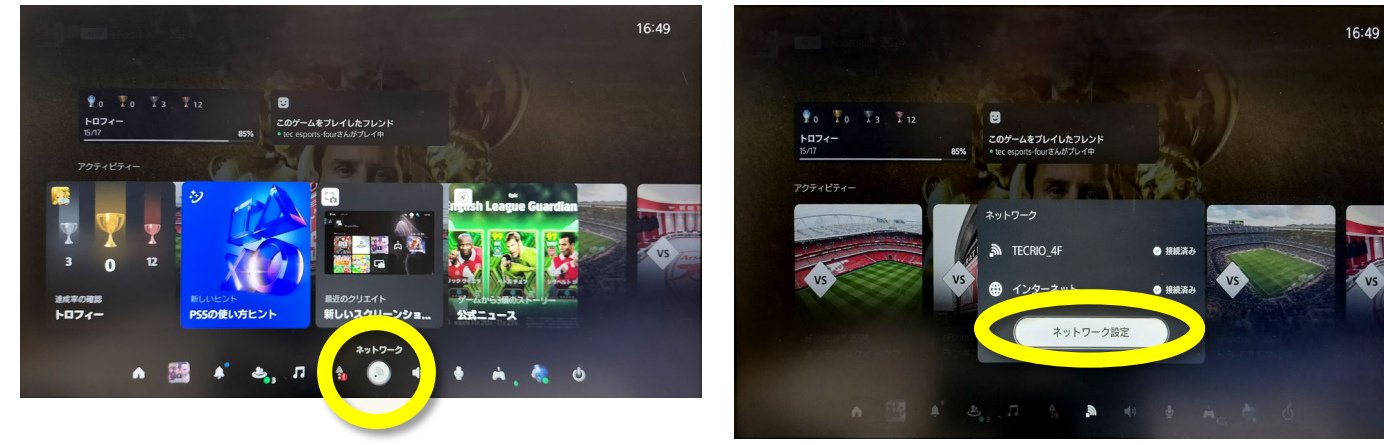

3 「インターネット接続を診断」を選択

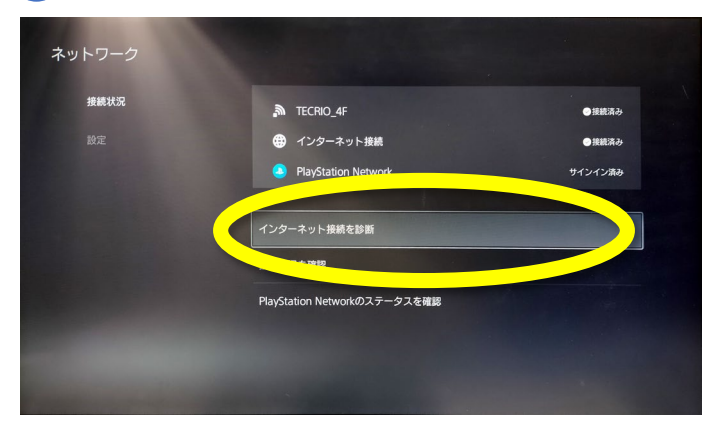

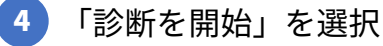

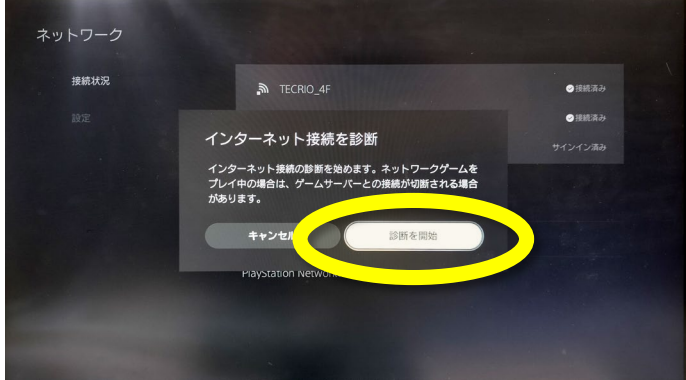

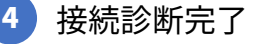

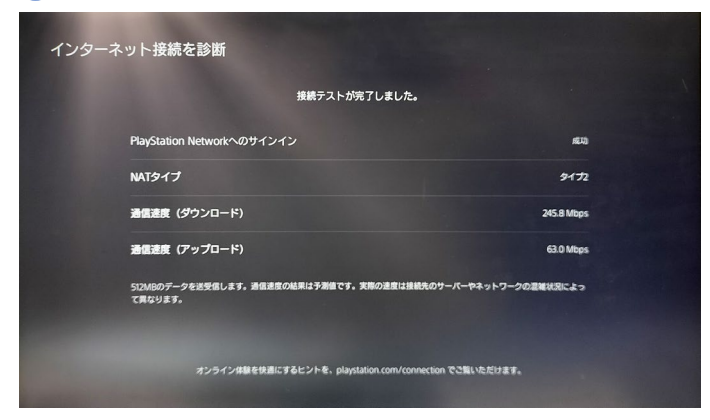

### オンライン大会の手順 ホスト側(1/3)

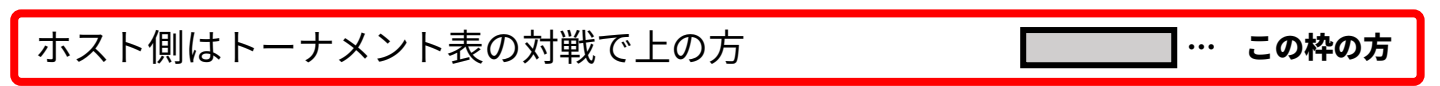

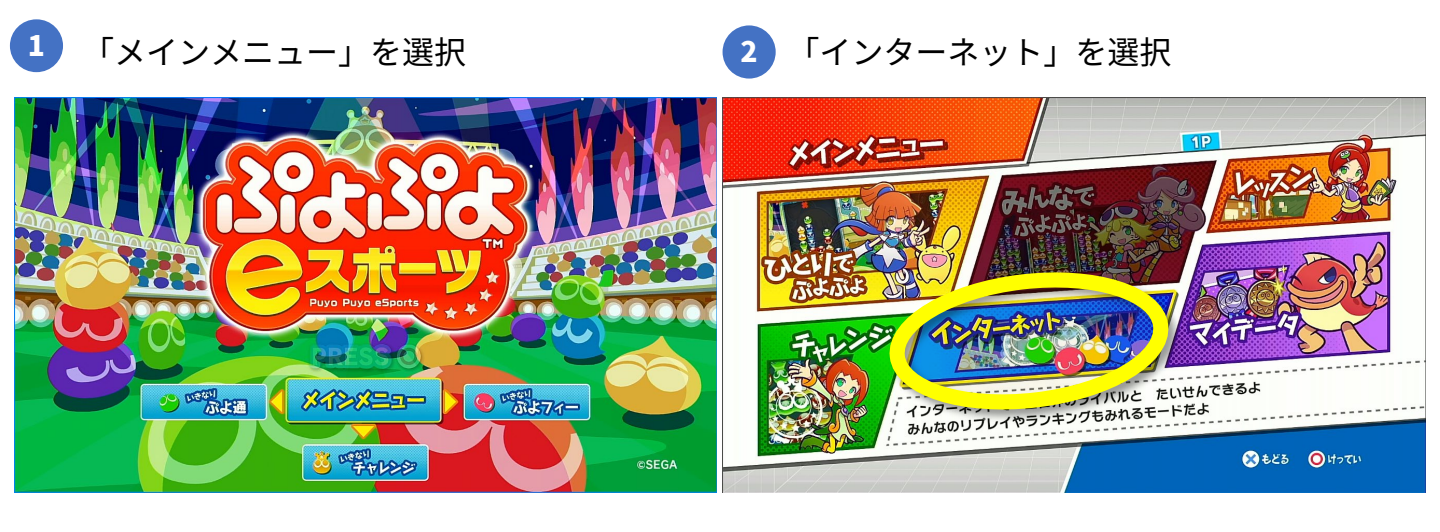

#### 「はい」を選択

4 「きがるにたいせん」を選択

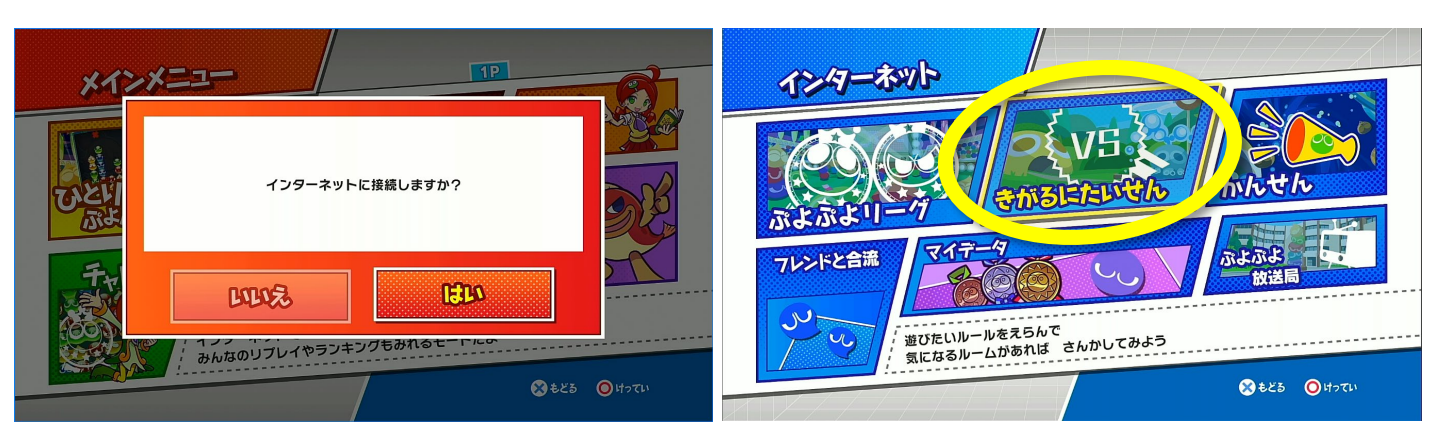

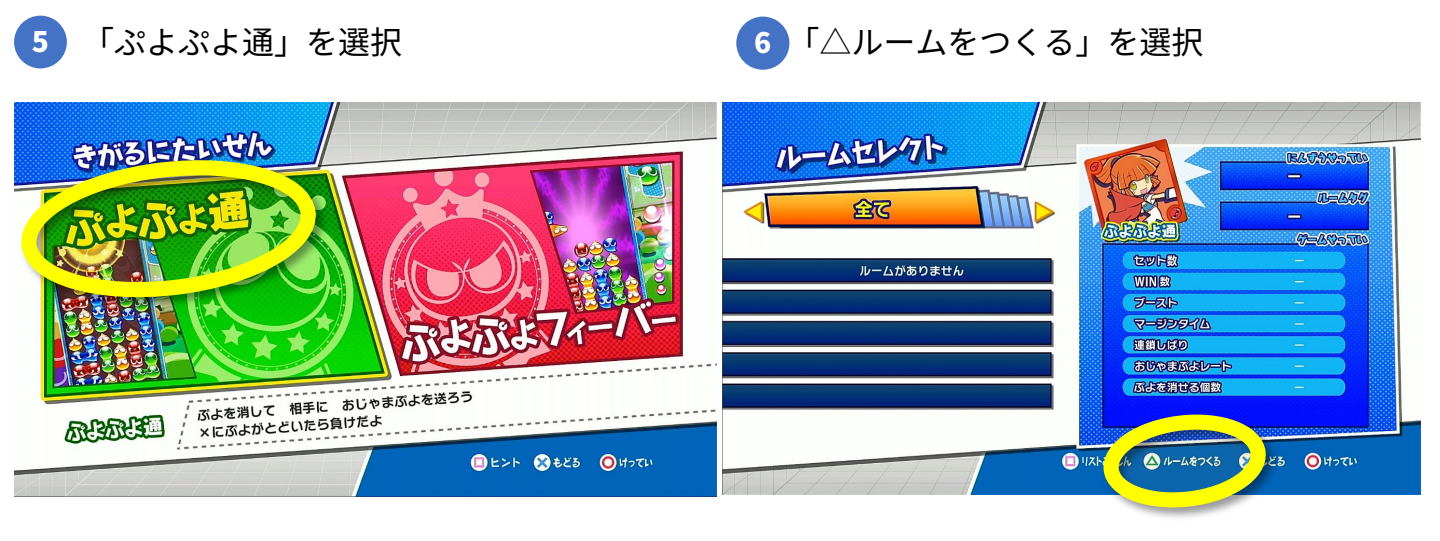

## オンライン大会の手順 ホスト側(2/3)

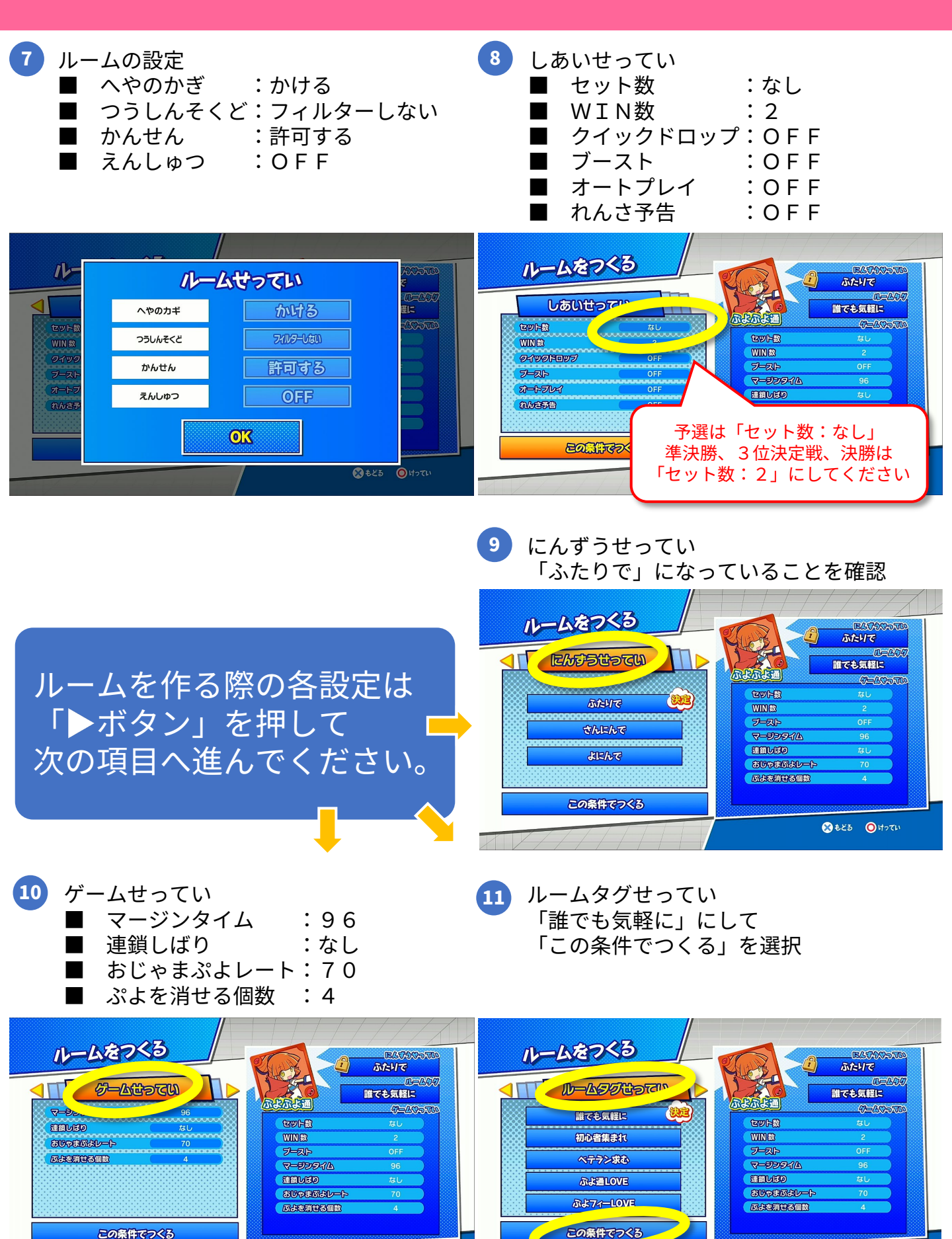

🛞 もどる 🔘 けってい

🔀 もどる 🔘 けってい

## オンライン大会の手順 ホスト側(3/3)

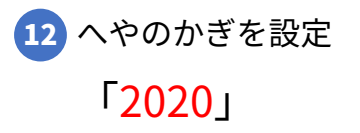

- 13) まちうけ画面まで進んだらDiscordに ご連絡ください。
  - 例:「プレイヤー名(PSN ID)のルーム 作りました」

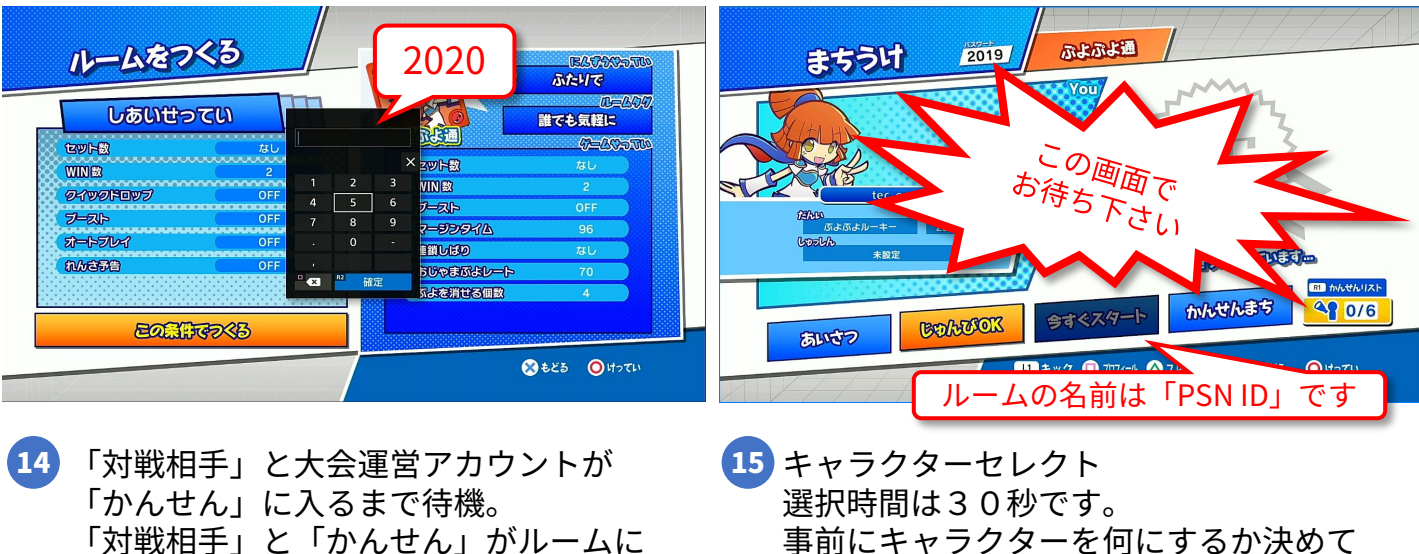

「対戦相手」と「かんせん」がルームに 入ったら「今すぐスタート」を選択

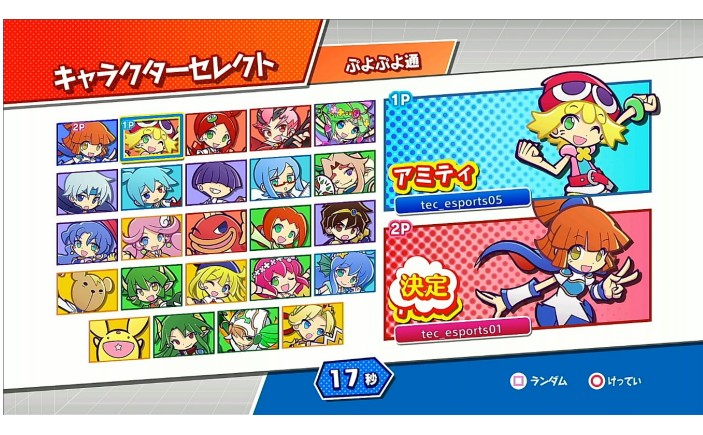

おいてください。

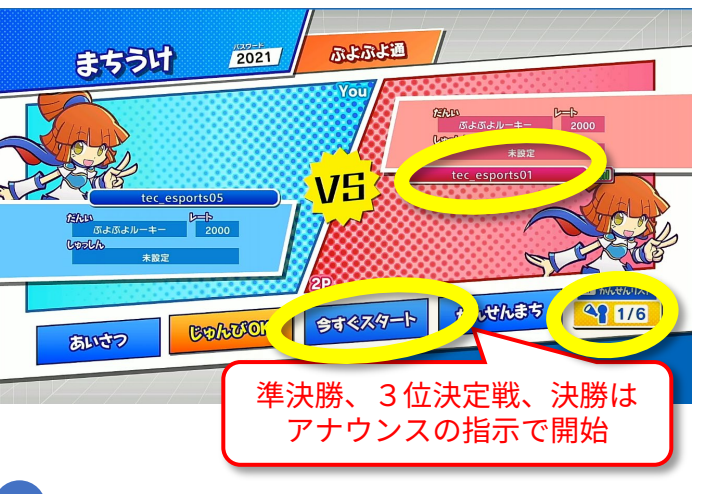

16 試合を開始してください

17 試合終了後、勝者がどちらか勝ったか、 WIN数も含めてDiscordにお知らせください。 例:「プレイヤー1vsプレイヤー2 2対1でプレイヤー1の勝ち」

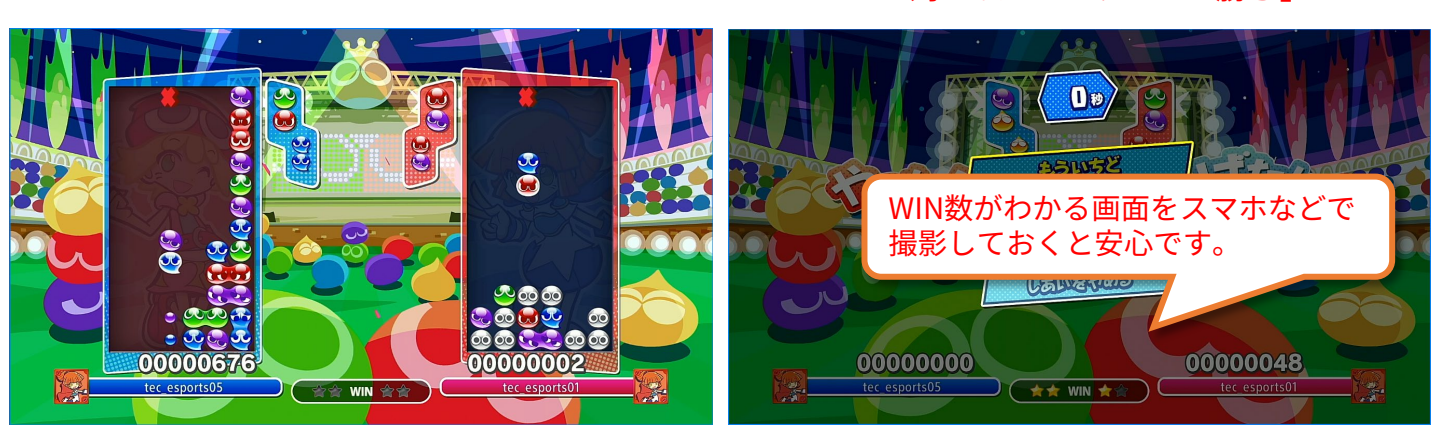

### オンライン大会の手順 ゲスト側(1/2)

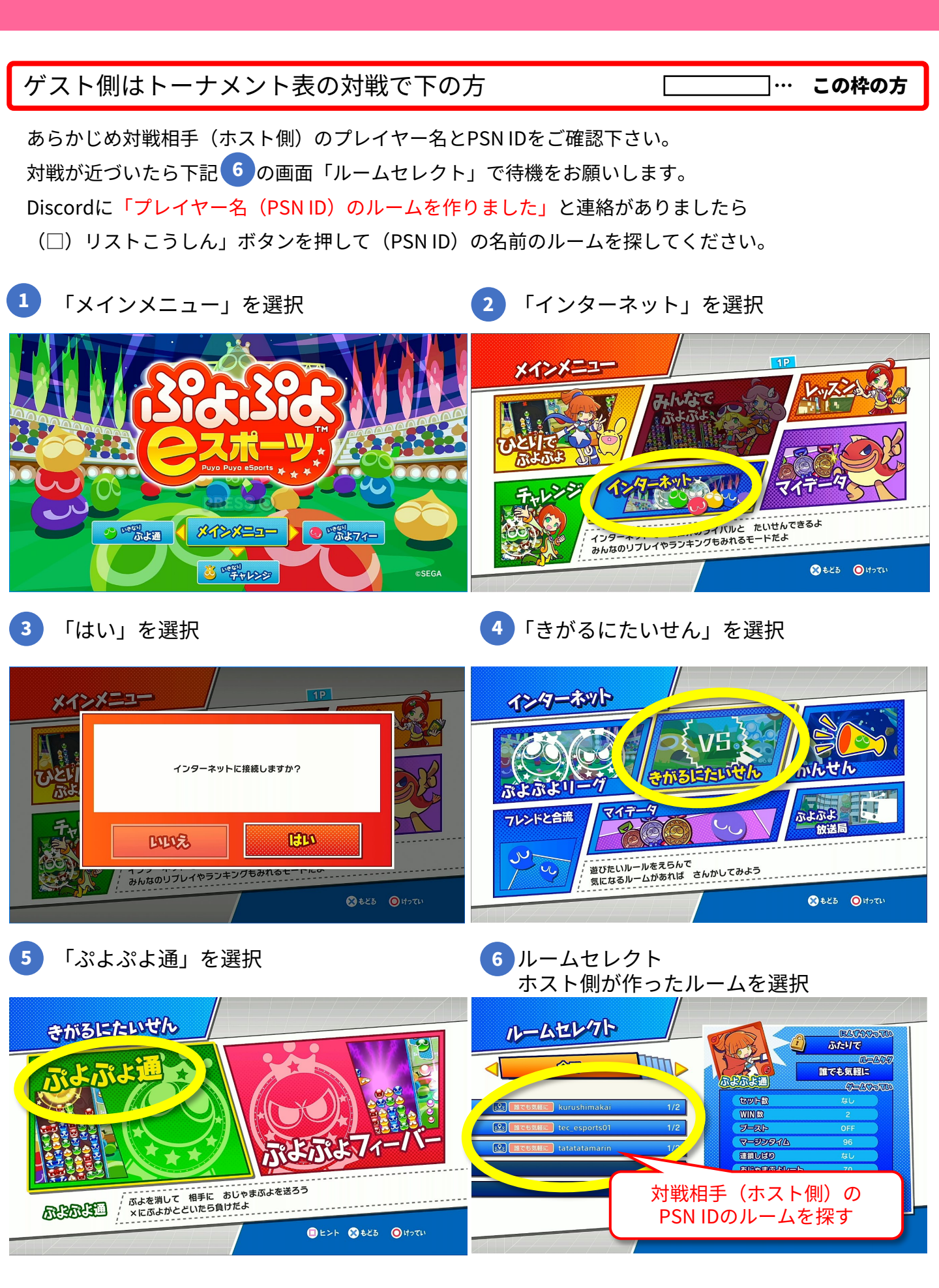

## オンライン大会の手順 ゲスト側(2/2)

7 へやのかぎを設定 本大会では「2020」と設定 8 まちうけ画面で「じゅんびOK」押して待機 ホスト側がスタートを押すと画面が切り替 わります

![](_page_7_Picture_3.jpeg)

![](_page_7_Picture_4.jpeg)

- キャラクターセレクト 選択時間は30秒です。
  事前にキャラクターを何にするか決めて おいてください。
- 10 試合を開始してください

![](_page_7_Picture_7.jpeg)

![](_page_7_Picture_8.jpeg)

![](_page_7_Picture_9.jpeg)

#### 大会実施フロー図

![](_page_8_Figure_1.jpeg)